## **Upload Fee Receipt**

 After payment of prescibed application Fee candidates shall upload the fee receipt in pdf format.Click on "Application fee and upload Documents" as shown below

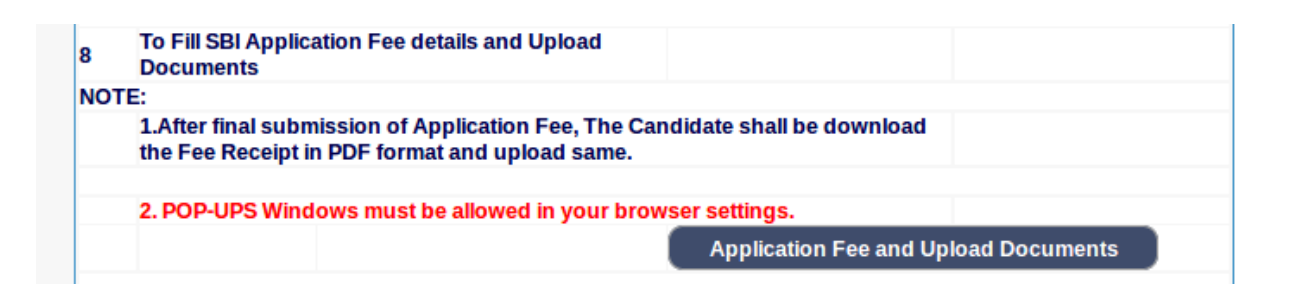

**2.** After clicking on "**Application fee and upload Documents**" following screen would appear .Candidates shall enter correct application number and date of birth and click on submit.

| un constant |                      |                                  | 24/02/2023 |
|-------------|----------------------|----------------------------------|------------|
|             |                      |                                  |            |
| TO UPLO     | AD e-RECEIPT FOR TH  | E POST OF PEON-2022              | Last Date  |
| i.no.       | DCK/ADM 5/2023       | Recruitment for the post of Peon | 25/03/2023 |
| Applicatio  | n No. : DCK2313GDP0  | 000002 (Enter 16 Characters)     |            |
| Date of bi  | rth: 13 - / February | - / 1991 -                       |            |
| Care of Di  |                      |                                  |            |
| SUBM        | T                    |                                  |            |

**3.** On click of submit button following screen would appear. Candidates shall fill the correct Fee payment details and click on Submit

| Status                                                                                                    |                    |
|----------------------------------------------------------------------------------------------------|--------------------|
| 20. SBI Payment Portal                                                                                                    | shall be fillup in |
| After Successfull payment, Download the Fee receipt and SB collect payment details the given below, then Click on Submit button.                                                                                                    |                    |
| To Fill Up e-Receipt Fee Paid Details Fee details                                                                                                    |                    |
| Application No : DCK2313GDP000002<br>Candidate Name : SURENDRA K                                                                                                    |                    |
| Fill up the SBI Payment Details         Enter SBCollect Reference No: DUK5669520         Your fee paid SBCollect Reference No, Starting Letter from DUfor example (D         Select Transaction date: 23/02/2023         Enter Application fee: 200 | V.                 |
| Enter the text as shown in the image 8279b6                                                                                                    |                    |
| Submit                                                                                                    |                    |

4. Candidates shall upload the fee receipt in pdf format by choosing file and then click on upload. Uploaded fee receipt can be viewd by clicking on "view PDF". After uploading fee Receipt Click on declaration and submit by clicking on " final submit".

|                                                                                                    |                                                                                                    | 24/02/2023                                                                                                    |
|----------------------------------------------------------------------------------------------------|----------------------------------------------------------------------------------------------------|----------------------------------------------------------------------------------------------------|
| Status                                                                                                    |                                                                                                    |                                                                                                    |
| 20. SBI Payment Info                                                                                                    | rmation                                                                                                    |                                                                                                    |
| or SBI Payment Porta                                                                                                    | d                                                                                                    | NY KIND OF BELLEVILLE                                                                                                    |
| After Successfull payn<br>given below, then Click                                                                                                    | nent, Download the Fee receipt and SB collect payment de<br>k on Submit button.                                                                                                    | tails shall be fillup in the                                                                                                    |
| To Fill Up e-Receipt Fee                                                                                                    | Paid Details Fee details                                                                                                    |                                                                                                    |
| Application Fee details                                                                                                    | has Updated successfully                                                                                                    |                                                                                                    |
| Reference No · 202200                                                                                                    | 000006                                                                                                    |                                                                                                    |
| 202302                                                                                                    | 3516000000                                                                                                    | A REAL PROPERTY OF THE PARTY OF THE PARTY OF |
| Application No : DCK2                                                                                                    | 309STG000003                                                                                                    | ( Processies                                                                                                    |
| Application No : DCK2:<br>Candidate Name : SUR                                                                                                    | 309STG000003<br>ENDRA K                                                                                                    |                                                                                                    |
| Application No : DCK2<br>Candidate Name : SUR<br>Date of Birth : 13 /0                                                                                                    | 2 / 1991<br>nts has Upload in(PDF Format)                                                                                                    | A CONTRACTOR OF THE OWNER OF THE OWNER                                                                                                    |
| Application No : DCK2:<br>Candidate Name : SUR<br>Date of Birth : 13 /0<br>List of the Docume<br>SI.No Name of<br>particulars                                                                             | 309STG000003<br>ENDRA K<br>2 / 1991<br>nts has Upload in(PDF Format)<br>Filetype                                                                                                    | Upload<br>Status                                                                                                    |
| Application No : DCK2:<br>Candidate Name : SUR<br>Date of Birth : 13 /0<br>List of the Docume<br>SI.No Name of<br>particulars                                                                             | 309STG000003<br>ENDRA K<br>2 / 1991<br>Ints has Upload in(PDF Format)<br>Filetype<br>Fee receipt * Browse No files selected.                                                                                                    | Upload<br>Status                                                                                                    |
| Application No : DCK2:<br>Candidate Name : SUR<br>Date of Birth : 13 /0<br>List of the Docume<br>SI.No Name of<br>particulars                                                                             | 309STG00000<br>309STG000003<br>ENDRA K<br>2 / 1991<br>nts has Upload in(PDF Format)<br>Filetype<br>Fee receipt * Browse No files selected.<br>Upload                                                                                         | Upload<br>Status                                                                                                    |
| Application No : DCK2:<br>Candidate Name : SUR<br>Date of Birth : 13 /0<br>List of the Docume<br>SI.No Name of<br>particulars                                                                             | 309STG00000<br>309STG000003<br>ENDRA K<br>2 / 1991<br>nts has Upload in(PDF Format)<br>Filetype<br>Fee receipt  Browse No files selected.<br>Upload<br>(Max: Size 500kB )                                                                    | Upload<br>Status                                                                                                    |
| Application No : DCK2:<br>Candidate Name : SUR<br>Date of Birth : 13 /0<br>List of the Docume<br>SI.No Name of<br>Darticulars<br>Fee receipt:                                                             | 309STG00000<br>ENDRA K<br>2 / 1991<br>Ints has Upload in(PDF Format)<br>Filetype<br>Fee receipt * Browse No files selected.<br>Upload<br>(Max: Size 500kB)<br>F format only.                                                                 | Upload<br>Status                                                                                                    |
| Application No : DCK2:<br>Candidate Name : SUR<br>Date of Birth : 13 /0<br>List of the Docume<br>SI.No Name of<br>particulars<br>Fee receipt:<br>Fee receipt In PD<br>Note:                               | 309STG00000<br>ENDRA K<br>2 / 1991<br>Ints has Upload in(PDF Format)<br>Filetype<br>Fee receipt * Browse No files selected.<br>Upload<br>(Max. Size 500kB)<br>F format only.                                                                 | Upload<br>Status                                                                                                    |
| Application No : DCK2:<br>Candidate Name : SUR<br>Date of Birth : 13 /0<br>List of the Docume<br>SI.No Name of<br>Darticulars<br>Fee receipt:<br>Fee receipt In PD<br>Note:<br>J Fee Receipt in PDF fo    | 309STG00000<br>ENDRA K<br>2 / 1991<br>Ints has Upload in(PDF Format)<br>Filetype<br>Fee receipt * Browse No files selected.<br>Upload<br>(Max: Size 500kB)<br>F format only.<br>rmat.                                                        | Upload<br>Status                                                                                                    |
| Application No : DCK2:<br>Candidate Name : SUR<br>Date of Birth : 13 /0<br>List of the Docume<br>SI.No Name of<br>particulars<br>1 Fee receipt:<br>Fee receipt In PD<br>Note:<br>1] Fee Receipt in PDF fo | 309STG00000<br>ENDRA K<br>2 / 1991<br>Ints has Upload in(PDF Format)<br>Filetype<br>Fee receipt * Browse No files selected.<br>Upload<br>(Max. Size 500kB)<br>F format only.<br>rmat.<br>ecceipt of application fee as said in Notification. | Upioad<br>Status                                                                                                    |

## **Upload Documents**

 Candidates shall upload the Documents in pdf format by choosing file and then click on upload. Uploaded Document can be viewd by clicking on "view PDF". After uploading fee Receipt Click on declaration and submit by clicking on " final submit

| WIII WITH                                                                                                    |                                 | 23/02/2023                                         |
|----------------------------------------------------------------------------------------------------|---------------------------------|----------------------------------------------------|
|                                                                                                    |                                 |                                                    |
| Status                                                                                                    |                                 |                                                    |
| 20. SBI Payment Information                                                                                       |                                 |                                                    |
| For SBI Payment Portal<br>After Successfull payment, Download the I<br>the given below, then Click on Submit butt | Fee receipt and SB co<br>ton.   | ollect payment details shall be fillup in          |
| To Fill Up e-Receipt Fee Paid Details                                                                             |                                 |                                                    |
| Application Fee details has Updated succ                                                                          | essfully                        |                                                    |
| Reference No: 202313GDP000003                                                                                     |                                 |                                                    |
| Application No: DCK2313GDP000002                                                                                  |                                 |                                                    |
| Date of Birth : 13 /02 / 1991                                                                                     |                                 |                                                    |
| List of the Documents has Upload in(                                                                              | PDF Format)                     |                                                    |
| SLNo Name of particulars                                                                                          | Filetype                        | Upload Status                                      |
| Note:<br>1] Fee Receipt in PDF format.                                                                            |                                 |                                                    |
| final Submit                                                                                                    | on fee as said in Notifi        | ication.                                           |
| Contents on this web site are published and manage                                                                | ged by High Court of Karnate    | aka, Bangalore, Copyright © 2014, All Pights Besen |
| Best viewed w                                                                                                    | with Fire fox 16 with a resolut | tion of 1024 x 768.                                |